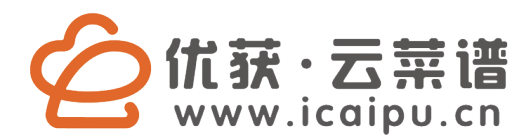

# O2O打印系统使用说明书

O2O Print system specification

**IPRINT58-I SERIES Line Thermal Printers** 

lprint58-1

# O2O云打印系统

### 客服热线 400-67-10000

O2O Proficient in Commercial POS Receipt Printers

Line Thermal Printers

#### 注意事项

- \* 打印系统应安装在稳固的地方,避免将打印系统放在有振动和冲击的地方。
- \*不要在高温、湿度大以及污染严重的地方使用和储存打印系统。
- \* 将打印系统的电源适配器连接到一个适当的接地插座上。避免与大型电机或其它能够 导致电源电压波动的设备使用同一插座。
- \*避免水或导电的物质(例如金属)进入打印系统内部,一旦发生,应立即关闭电源。
- \* 打印系统不得在无纸状态下打印,否则将严重损害打印胶辊和热敏打印头。
- \* 如果较长时间不使用打印系统,请断开打印系统电源适配器的电源。
- \* 用户不得擅自拆卸打印系统进行检修或改造。
- \* 电源适配器只使用随机专配的电源适配器。
- \*为了保证打印质量和产品的寿命,建议使用优质的打印纸。
- \* 当拔插连接线时,请确认打印系统电源处于关闭状态。
- \* 当拔插打印系统电源线时,请手拿打印系统电源接头的箭头处。
- \*请妥善保管本手册,以备使用参考。

应用领域

- \* 互联网O2O出单打印
- \* 电子转账 (EFT) POS系统票据打印
- \*体育、邮政、民航的票据打印
- \* 查询、服务系统的票据打印
- \*测量仪器仪表资料打印
- \*税务、账单票据打印

打印系统拆封

#### 检查配件

| 使用手册           | 1本 |
|----------------|----|
| 打印系统           | 1台 |
| 3米干兆网线         | 1条 |
| 专用电源适配器(包括电源线) | 1套 |

Line Thermal Printers

## C 优获·云莱谱

#### 主要特点

\* 130mm/s打印速度

#### \* 58mm纸卷

- \* 机芯寿命达150公里,切刀寿命达100万次
- \* 通讯接口可选3G、wifi、以太网
- \* 内置资料缓冲器(打印时可以接收打印资料)
- \* 字符可以放大、加粗、下划线打印,可调整字符行间距及左右间距打印
- \* 支持不同密度位图及下载图形打印
- \* 兼容ESC/POS打印指令集

#### 技术参数

| 打印方式     | 直接行式热敏                                                                      |
|----------|-----------------------------------------------------------------------------|
| 打印速度     | 130毫米/秒                                                                     |
| 纸宽       | 57.5±0.5毫米                                                                  |
| 打印密度     | 384点/行                                                                      |
| 字符大小     | ANK 字符:Font A:12 × 24点 Font B:9 × 17点<br>简体/繁体中文:24 × 24点                   |
| 打印命令     | 兼容ESC/POS命令                                                                 |
| 接口类型     | 以太网/wifi/3G(可选)                                                             |
| 可靠性      | 150公里                                                                       |
| 条形码类型    | UPC-A/UPC-E/JAN13(EAN13)/JAN8(EAN8)/ITF<br>CODABAR/CODE39/CODE93/CODE128/QR |
| 纸厚       | 0.06-0.08毫米                                                                 |
| 适配器电压输入  | AC 110V/220V,50-60Hz                                                        |
| 适配器电压输出  | DC 12V/3A                                                                   |
| 打印系统输入电压 | DC 12V/3A                                                                   |
| 钱箱控制     | DC 12V/1A                                                                   |
| 工作环境     | 温度:5-45 ,湿度:10-80%                                                          |
| 存储环境     | 温度:-10-50 ,湿度:10-90%                                                        |

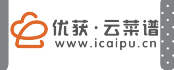

#### 打印系统连接

按下图先将适配器电缆连接到打印系统电源接口上,完成后将网线连接到打印 系统后面端口。

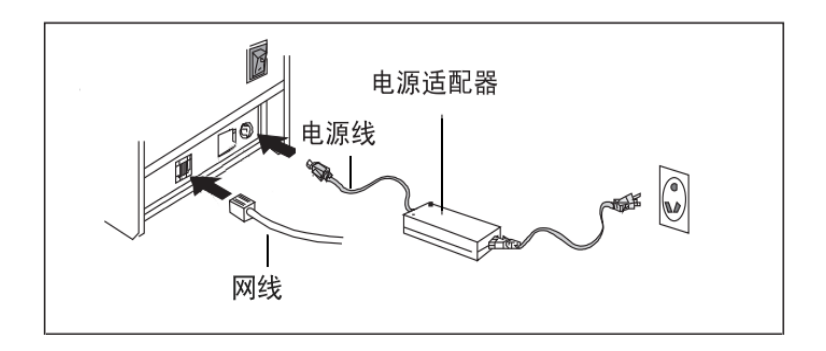

#### 切刀卡纸解决方案

用户在使用打印系统时不慎被切刀卡住,无法打开翻盖,请关闭电源重新开启电源,使打印系统初始化重新退回切刀。如果仍不能使切刀退回,请按下图用十字螺丝 刀插入孔内,手动调节内旋钮,慢慢转动使切刀退回,打开翻盖。

切记不可强行硬撬翻盖,谨按以上说明操作,否则损坏打印系统的机芯将不可修 复!

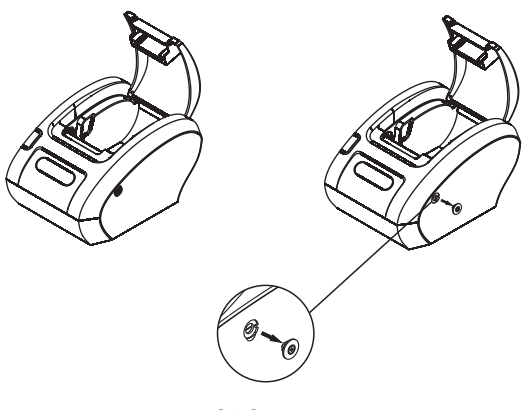

O2O云打印系统

C (优获·云莱谱 www.icaipu.cn

Line Thermal Printers

#### 安装纸卷

- a. 按照图标方向打开打印系统上盖。
- b.按照图标方向安装纸卷,注意纸的方向。
- c. 按照图标方向拉出一段纸到机身外部,并合上盖子。
- d.盖好上盖,按住打印系统盖中部,稍用力压紧,避免纸卷错位。 按照图标撕掉多余的纸卷。

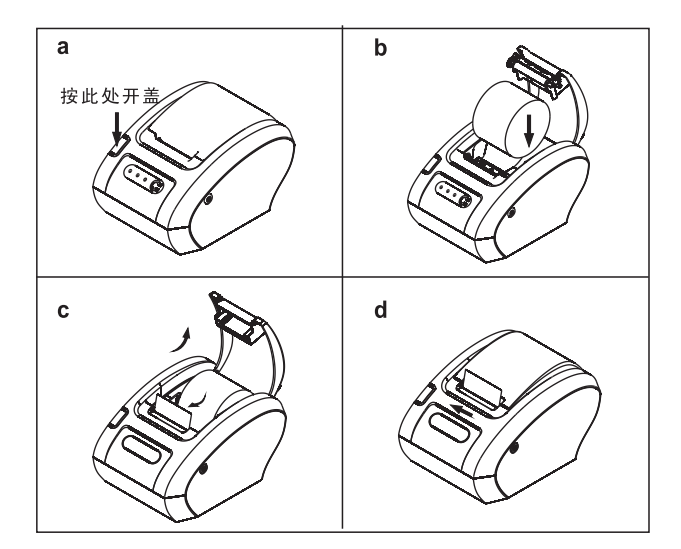

如果可以获取动态IP,打印系统无需任何设置,插上网线即可使用

O2O云打印系统

#### 静态IP设置工具说明

#### a.更改本机IP地址

在电脑右下角有网络快捷按钮,点击它, 打开一个菜单,然后选择"打开网络和 共享中心"

打开一个对话框,在这里选择更改适配 器设置

找到您的本地连接,右键单击,弹出一个 菜单,然后选择属性

打开属性对话框,选择" ipv4" ,然后 选择属性按钮

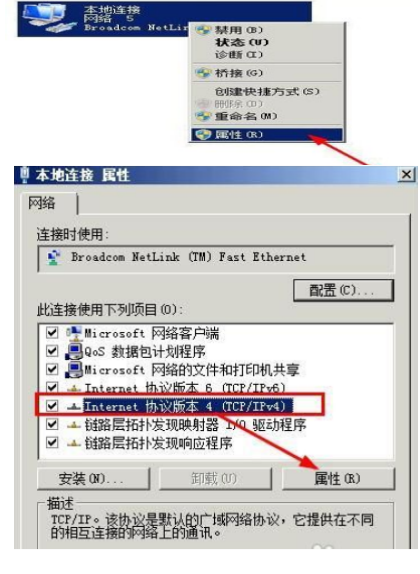

当前连接到:

сн 🖂

罿 网络和共享中心

控制面板主页

更改适配器设置 更改高级共享设置

💶 🖂 Săn îl B

文件(F)

组织 -

D

网络 5 Internet 访问

打开网络和共享中心

F 🔥 🛱 🕅

🌀 🔵 🕑 • 控制面板 • 网络和 Internet • 网络连接 •

禁用此网络设备

编辑(E) 查看(V) 工具(T) 高级(B) 帮助(H)

诊断这个连接 重命名此连接

44

22:00

查看基本网络信息

网络公用

123-PC (此计算机) 查看活动网络

020云打印系统

5

注:改IP前请记录下原来的IP,设置完打印系统要还原成原来的IP

IP地址掩码设成右图所示,网关可以不设 或用原来的 IP地址 192.168.123.123 子网掩码 255.255.255.0

| nternet 协议版本 4 (TCP/IPv4) 属性                                          | ? ×                        |
|-----------------------------------------------------------------------|----------------------------|
| 常规                                                                    |                            |
| 如果网络支持此功能,则可以获取自<br>您需要从网络系统管理员处获得适当                                  | 动指派的 IP 设置。否则,<br>的 IP 设置。 |
| ◎ 自动获得 IP 地址@)                                                        |                            |
| ─◎ 使用下面的 IP 地址(S): ——                                                 |                            |
| IP 地址(I):                                                             | 192 .168 .123 .123         |
| 子网掩码(U):                                                              | 255 .255 .255 . 0          |
| 默认网关 @):                                                              | 192 .168 .123 . 1          |
| <ul> <li>● 自动获得 DNS 服务器地址(B)</li> <li>● 使用下面的 DNS 服务器地址(B)</li> </ul> | ):                         |
| 首选 DNS 服务器(P):                                                        | 114 .114 .114 .114         |
| 备用 DMS 服务器(A):                                                        |                            |
| 退出时验证设置 (L)                                                           | 高级 (2)                     |
|                                                                       | 确定 取消                      |

b.打开打印系统IP工具,点击搜索

设置工具下载地址 http://printset.icaipu.cn

如果不能运行程序需要安装 .net framework 2.0

| 丁印机搜索             | MAC: A0:23:16:AA:8E:27 |
|-------------------|------------------------|
| AO:23:16:AA:8E:27 |                        |
|                   | C DHCP (• 静态) 复原       |
|                   | 当前IP 192.168.0.244 3   |
|                   | 推码 2 255 255 255 0     |
|                   | 1005                   |

搜索到打印系统后选择静态,输入您要设置的IP地址,点击设置即可

| 打印机搜索             | MAC :          | A0:23:16:AA | :8E:27 |    |
|-------------------|----------------|-------------|--------|----|
| A0:23:16:AA:8E:27 | 消息提示           | ×           |        |    |
|                   | <b>(3)</b> 116 | 机设置成功!      | 静态 _   | 复原 |
|                   | 前              | 定 5         |        | 设置 |

注:改本机IP前请记录下原来的IP,设置完打印系统要还原成原来的IP

O2O云打印系统

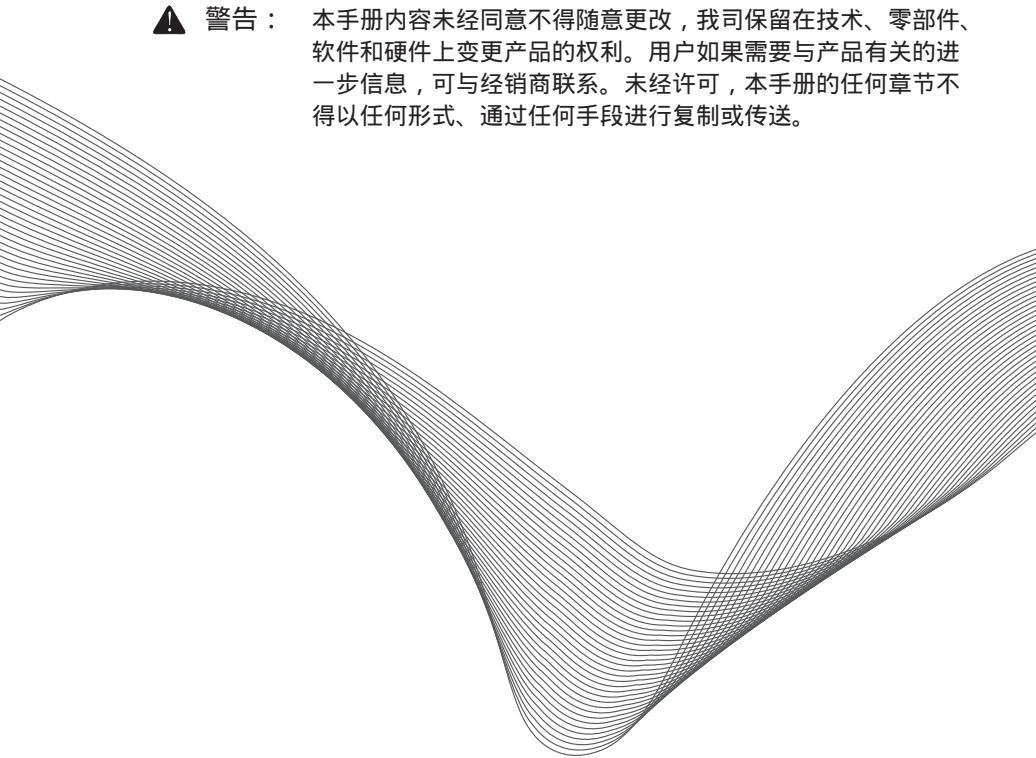

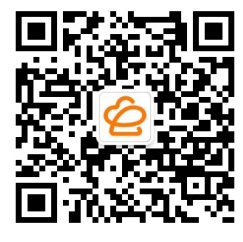

关注 优获云菜谱